# Nuvoton M051 BN/DN/DE Series Programming Internal Flash Memory Instructions Manual

DTS INSIGHT CORPORATION

- (1) No part of this manual may be reproduced or transmitted in any form or by any means, electronic or mechanical, without the written permission of DTS INSIGHT CORPORATION.
- (2) The contents of this manual are subject to change without prior notice due to improvement of the functionality.
- (3) If any question about the contents of this manual arises, contact DTS INSIGHT CORPORATION.
- (4) DTS INSIGHT CORPORATION shall not be held responsible for direct or indirect adverse effects resulting from operation of this system irrespective of the above item (3).
- (5) Product and company names mentioned in this manual are the trademarks of their respective owners.
- © 2016 DTS INSIGHT CORPORATION. All Rights Reserved.

Printed in Japan

# **Revision History**

| Edition     | Date of issue     | Description                                                    |  |
|-------------|-------------------|----------------------------------------------------------------|--|
| 1st Edition | January. 19, 2016 | Initial publication                                            |  |
| 2nd Edition | March 30, 2016    | • "9 Outline of Flash Memory Definition File(*.frd)" is added. |  |
| 3rd Edition | October 31,2016   | • Fixed a clerical error of "2 Supported Models and Versions"  |  |

Notes and Points for Nuvoton M051 BN/DN/DE Series Internal Flash Memory

# Contents

| 1    | Introduction                                       | 5  |
|------|----------------------------------------------------|----|
| 2    | Supported Models and Versions                      | 5  |
| 3    | Preparation                                        | 6  |
| 3.1  | Creating a New project                             | 6  |
| 3.2  | When Internal Flash memory is blank                | 11 |
| 4    | Setting the Memory Mapping                         | 12 |
| 4.1  | Setting up Flash Memory Mapping                    |    |
| 4.2  | Setting up User RAM for ICE                        | 13 |
| 5    | Erasing to Flash Memory                            | 14 |
| 6    | Download to Flash Memory                           | 15 |
| 7    | Software Break in Flash Memory                     | 16 |
| 8    | Editing of User Configuration (CONFIG0 register)   | 17 |
| 9    | Outline of Flash Memory Definition File(*.frd)     | 19 |
| 10   | Notes & Points                                     | 20 |
| 10.1 | I Software Break in Remapped area                  |    |
| 10.2 | 2 "Flash memory device protect error" has occurred | 20 |

## 1 Introduction

This manual describes notes and points especially for programming to Internal flash memory. For details of ICE operating instructions, see the microVIEW-PLUS User's Manual (Common Edition) and microVIEW-PLUS User's Manual (MPU-Specific Edition).

## 2 Supported Models and Versions

|             | Supported Models and Versions |                    |  |  |
|-------------|-------------------------------|--------------------|--|--|
| Device Name | advice LUNA I                 | advice <b>LUNA</b> |  |  |
|             | H2X600                        | SLX600             |  |  |
| M05xxBN     | 1.25 or later                 | 3.13 or later      |  |  |
| M05xxDN     | 1.25 or later                 | 3.13 or later      |  |  |
| M05xxDE     | 1.25 or later                 | 3.13 or later      |  |  |

## 3 Preparation

## 3.1 Creating a New project

Select [File]  $\rightarrow$  [Connect ICE] from Start menu of microVIEW-PLUS. ICE Connection dialog box is shown.

Set as follows:

| ICE Connection            | x     |                  |
|---------------------------|-------|------------------|
| Project name(N)           |       |                  |
| SampleProject             |       |                  |
| Save in (S)               |       |                  |
| C:\YDC\microVIEW-PLUS     |       |                  |
| Target type(K)            |       |                  |
| ICE 🔹                     |       |                  |
| Target name(I)            |       |                  |
| adviceLUNA/LUNA II        |       |                  |
|                           |       |                  |
|                           |       |                  |
| ICE Model Name(M)         | advid | ceLUNA II:H2X600 |
| H2×600 👻                  | advid | ceLUNA : HLX600  |
| Multicore debug(B)        |       |                  |
| No (Single core)          |       |                  |
| Communication device      |       |                  |
| 🔘 Ether 💿 USB             |       |                  |
| Destination to connect(D) |       |                  |
| MPG08003LN H2×600T-0CD2G  |       |                  |
| Advanced >> OK Cancel     |       |                  |

| User System Connection |                                                                                  |
|------------------------|----------------------------------------------------------------------------------|
| MPU Name(M)            |                                                                                  |
| MPV file name(V)       | adviceLUNA II : h2x600_cortexm0+_jpn.mpv<br>adviceLUNA : hlx600_cortexm3_jpn.mpv |
| Advanced >>            | OK Cancel                                                                        |

Set up MPU-specific information corresponding to a user system MPU.

Set the following settings on the MPU-specific settings screen, and then click the [OK] button.

| MPU-Specific Settings | <b>— X</b> —  |
|-----------------------|---------------|
|                       |               |
|                       |               |
| MPU Type              | Cortex-M3 🗸   |
| Break Settings after  | Reset Command |
| at Reset Vector       | Break 👻       |
| 📝 Assert nSRST        |               |
| Break timing after    | 100ms 👻       |
| 🗸 Assert nTRST        |               |
| Break timing after    | 300ms 🔹       |
| C VECTRESET           | SYSRESETREQ   |
| Debug Port            |               |
| Debug I/F             | SWD           |
|                       |               |
|                       |               |
|                       |               |
|                       |               |
|                       | OK Cancel     |
|                       | OK Cancel     |

Notes and Points for Nuvoton M051 BN/DN/DE Series Internal Flash Memory

Please select the Do not connect

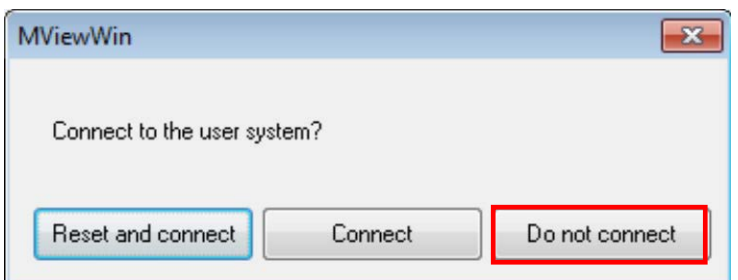

 $\checkmark$ 

This dialog box is shown if you select Display Reset dialog box when connecting on the project tab of the option window, which is shown by selecting Tool – Option from the menu bar.

| 🙀 Options                                                                                                |              |                                                                                     |                 | <b>—</b> X— |
|----------------------------------------------------------------------------------------------------|--------------|-------------------------------------------------------------------------------------|-----------------|-------------|
| Project Path Setting Display Cont<br>Debug Resources to Save                                             | trol Setting | Color/Font Setting                                                                  | Add-On          |             |
| Memory Mapping     MPU-specific Setting     Executable image Loading     Special area infomation Loading | Re           | e the project used at the project used at the splay Reset dialogbox was and connect | when connecting |             |

OS selection dialog, select the "none".

| OS selection                  | ×      |
|-------------------------------|--------|
| Select the debugging OS type  | ОК     |
| Linux ( 30-sep-2013 )<br>none | Cancel |
|                               |        |
|                               |        |
|                               |        |
|                               |        |
|                               |        |

Notes and Points for Nuvoton M051 BN/DN/DE Series Internal Flash Memory Debugging project is opened.

| The micro//TEW/DUIC NewProject must                                                                                                    |            |
|----------------------------------------------------------------------------------------------------|------------|
| Ella View Environment MDII Penister Memory Everytion Control Measurement PTOS Linux Tesls Wordsw Sure Hale                                                                                                    |            |
|                                                                                                    |            |
|                                                                                                    |            |
| : 🗚 🙀 🗸 👘 🖓 👘 😴 : 🔜 48 🐟 🗔 🛫 : F1 F2 F3 F4 F5 F6 F7 F8 F9 F10 F11 F12 🖕 : 🚔 🚍 🔟 🔤 👳 : 🦰 👳                                                                                                    |            |
| · ( 수 수 다) 회 🗈 🔚 🖉 🖕                                                                                                    |            |
|                                                                                                    |            |
| TE                                                                                                    |            |
| Sym                                                                                                    |            |
|                                                                                                    |            |
| List                                                                                                    |            |
|                                                                                                    |            |
|                                                                                                    |            |
|                                                                                                    |            |
|                                                                                                    |            |
|                                                                                                    |            |
|                                                                                                    |            |
|                                                                                                    |            |
|                                                                                                    |            |
|                                                                                                    |            |
|                                                                                                    |            |
| Output                                                                                                    | ₽×         |
| connect set nousemp                                                                                                    | ~          |
| connect<br>init system                                                                                                    |            |
| mpyload set mpy "c:¥ydc¥microview-plus¥mpy¥hlx600¥hlx600_cortexm3_jpn"<br>mpyload                                                                                                    |            |
|                                                                                                    | *          |
| Compand                                                                                                    | <b>4</b> x |
| Communu                                                                                                    |            |
| 응글 detach                                                                                                    | MKD14005LN |
| tour the second second se |            |

Click the [MPU]- [MPU-specific settings]

Notes and Points for Nuvoton M051 BN/DN/DE Series Internal Flash Memory Please change the following MPU-specific settings.

| MPU-Sp | ecific Settings                                                                                                    | <b>— X</b>                                                                                                    |
|--------|----------------------------------------------------------------------------------------------------|----------------------------------------------------------------------------------------------------|
| User   | System RESET CoreS                                                                                                    | ight AP Setting AP Setting 2 া 🕨                                                                                                    |
|        | MPU Type                                                                                                    | Cortex-M2 -                                                                                                    |
|        | Core ID                                                                                                    |                                                                                                    |
|        | Endian                                                                                                    |                                                                                                    |
|        | I ittle Endian                                                                                                    | 🔿 Big Endian                                                                                                    |
|        | JTAG/SWD Clock                                                                                                    |                                                                                                    |
|        | Auto Config                                                                                                    |                                                                                                    |
|        | Frequency                                                                                                    | 10                                                                                                    |
|        | Unit                                                                                                    | MHz 🗸                                                                                                    |
|        | Set Cache                                                                                                    |                                                                                                    |
|        | Cache Type                                                                                                    |                                                                                                    |
|        | Cache Base Address                                                                                                    | 10MHz                                                                                                    |
|        |                                                                                                    |                                                                                                    |
|        |                                                                                                    |                                                                                                    |
|        |                                                                                                    |                                                                                                    |
|        |                                                                                                    |                                                                                                    |
|        |                                                                                                    |                                                                                                    |
|        |                                                                                                    |                                                                                                    |
|        |                                                                                                    |                                                                                                    |
|        |                                                                                                    |                                                                                                    |
|        |                                                                                                    |                                                                                                    |
|        |                                                                                                    |                                                                                                    |
|        |                                                                                                    |                                                                                                    |
|        |                                                                                                    | OK Lancel                                                                                                    |
|        |                                                                                                    |                                                                                                    |
| MPU-Sp | ecific Settings                                                                                                    | X                                                                                                    |
| MPU-Sp | ecific Settings                                                                                                    |                                                                                                    |
| MPU-Sp | ecific Settings<br>Synchro Others Mainte                                                                                                    | enance                                                                                                    |
| MPU-Sp | Synchro Others Mainte<br>Access Size for loadin                                                                                                    | enance ( )<br>g and others                                                                                                    |
| MPU-Sp | ecific Settings<br>Synchro Others Maint<br>Access Size for loadin                                                                                                    | enance • • •<br>¢ and others • • •                                                                                                    |
| MPU-Sp | Synchro Others Maint<br>Access Size for Ioadin<br>Download to Flash Me                                                                                                    | enance                                                                                                    |
| MPU-Sp | ecific Settings<br>Synchro Others Maint<br>Access Size for loadin<br>Download to Flash Me<br>Sector Retry Count                                                                                                    | enance  e and others e and others mory 0X0                                                                                                    |
| MPU-Sp | Synchro Others Maint<br>Access Size for loadin<br>Download to Flash Me<br>Sector Retry Count<br>S/W Break in Flash M                                                                                                    | enance   e and others  mory  0x0  emory                                                                                                    |
| MPU-Sp | ecific Settings<br>Synchro Others Mainte<br>Access Size for loadin<br>Download to Flash Me<br>Sector Retry Count<br>S/W Break in Flash M<br>Enable                                                                                                    | enance  s and others MPU Max Size mory OX0 emory                                                                                                    |
| MPU-Sp | Synchro Others Maint<br>Access Size for Ioadin<br>Download to Flash Me<br>Sector Retry Count<br>S/W Break in Flash M<br>Enable<br>Consecutive Program                                                                                                    | enance                                                                                                    |
| MPU-Sp | Synchro Others Maint<br>Access Size for Ioadin<br>Download to Flash Me<br>Sector Retry Count<br>S/W Break in Flash M<br>Enable<br>Consecutive Progra<br>JTAG clock/connector                                                                                                    | enance   g and others  MPU Max Size  mory  0x0  emory  mming in JEDEC                                                                                                    |
| H/W    | Synchro Others Maint<br>Access Size for Ioadin<br>Download to Flash Me<br>Sector Retry Count<br>S/W Break in Flash M<br>Enable<br>Consecutive Progra<br>JTAG clock/connector<br>Adaptive clock                                                                                                    | enance                                                                                                    |
| MPU-Sp | Synchro Others Maint<br>Access Size for Ioadin<br>Download to Flash Me<br>Sector Retry Count<br>S/W Break in Flash M<br>Enable<br>Consecutive Progra<br>JTAG clock/connector<br>Adaptive clock<br>Clock to receive TDO                                                                             | enance  enance enance e |
| MPU-Sp | Synchro Others Maint<br>Access Size for Ioadin<br>Download to Flash Me<br>Sector Retry Count<br>S/W Break in Flash M<br>Enable<br>Consecutive Progre<br>JTAG clock/connector<br>Adaptive clock<br>Clock to receive TDO<br>Connection detection                                                     | enance  e and others e and others mory 0x0 emory Eall Fall                                                                                                    |
| MPU-Sp | Synchro Others Maint<br>Access Size for loadin<br>Download to Flash Me<br>Sector Retry Count<br>S/W Break in Flash M<br>Enable<br>Consecutive Progra<br>JTAG clock/connector<br>Adaptive clock<br>Clock to receive TDO<br>Connection detectin<br>D                                                 | enance                                                                                                    |
| MPU-Sp | Synchro Others Maint<br>Access Size for Ioadin<br>Download to Flash Me<br>Sector Retry Count<br>S/W Break in Flash M<br>Enable<br>Consecutive Progra<br>JTAG clock/connector<br>Adaptive clock<br>Clock to receive TDO<br>Connection detection<br>D Type of Reset S                                | enance                                                                                                    |
| MPU-Sp | Synchro Others Maint<br>Access Size for Ioadin<br>Download to Flash Me<br>Sector Retry Count<br>S/W Break in Flash M<br>Enable<br>Consecutive Progra<br>JTAG clock/connector<br>Adaptive clock<br>Clock to receive TDO<br>Connection detection<br>D Type of Reset S<br>Unchecked                   | enance  g and others  g and others  mory  0x0  emory  Fall  JP  ignal(H2X603JP-N/A)                                                                                                    |
| MPU-Sp | Synchro Others Maint<br>Access Size for loadin<br>Download to Flash Me<br>Sector Retry Count<br>S/W Break in Flash M<br>Enable<br>Consecutive Progra<br>JTAG clock/connector<br>Adaptive clock<br>Clock to receive TDO<br>Connection detectik<br>D Type of Reset S<br>Unchecked<br>Vector catch    | enance                                                                                                    |
| MPU-Sp | Synchro Others Maint<br>Access Size for Ioadin<br>Download to Flash Me<br>Sector Retry Count<br>S/W Break in Flash M<br>Enable<br>Consecutive Progra<br>JTAG clock/connector<br>Adaptive clock<br>Clock to receive TDO<br>Connection detectiv<br>D<br>Type of Reset S<br>Unchecked<br>Vector catch | enance                                                                                                    |
| MPU-Sp | Synchro Others Maint<br>Access Size for Ioadin<br>Download to Flash Me<br>Sector Retry Count<br>S/W Break in Flash M<br>Enable<br>Consecutive Progra<br>JTAG clock/connector<br>Adaptive clock<br>Clock to receive TDO<br>Connection detectiv<br>D Type of Reset S<br>Unchecked<br>Vector catch    | enance                                                                                                    |
| MPU-Sp | Synchro Others Maint<br>Access Size for loadin<br>Download to Flash Me<br>Sector Retry Count<br>S/W Break in Flash M<br>Enable<br>Consecutive Progre<br>JTAG clock/connector<br>Adaptive clock<br>Clock to receive TDO<br>Connection detectiv<br>D Type of Reset S<br>Unchecked<br>Vector catch    | enance                                                                                                    |
| MPU-Sp | Synchro Others Maint<br>Access Size for loadin<br>Download to Flash Me<br>Sector Retry Count<br>S/W Break in Flash M<br>Enable<br>Consecutive Progra<br>JTAG clock/connector<br>Adaptive clock<br>Clock to receive TDO<br>Connection detectin<br>D Type of Reset S<br>Unchecked<br>Vector catch    | enance                                                                                                    |
| MPU-Sp | Synchro Others Maint<br>Access Size for Ioadin<br>Download to Flash Me<br>Sector Retry Count<br>S/W Break in Flash M<br>Enable<br>Consecutive Progra<br>JTAG clock/connector<br>Adaptive clock<br>Clock to receive TDO<br>Connection detectie<br>D Type of Reset S<br>Unchecked                    | enance                                                                                                    |
| MPU-Sp | Synchro Others Maint<br>Access Size for loadin<br>Download to Flash Me<br>Sector Retry Count<br>S/W Break in Flash M<br>Enable<br>Consecutive Progra<br>JTAG clock/connector<br>Adaptive clock<br>Clock to receive TDO<br>Connection detectik<br>D Type of Reset S<br>Unchecked<br>Vector catch    | enance                                                                                                    |

| MPU-Specific Settings                                                                                             | x |
|----------------------------------------------------------------------------------------------------|---|
| RESET CoreSight AP Setting AP Setting 2 Synchronous                                                               |   |
| Debug Port Devices at pre-stage IR bits at pre-stage Debug I/F SW/D                                               |   |
| Devices at post-stage 0<br>IR bits at post-stage 0                                                                |   |
| Debug Core<br>AP to use<br>AHB-AP                                                                                 |   |
| Offset APB/AHB                                                                                                    |   |
| Offset APB/AHB                                                                                                    |   |
| Auto detect TPIU     Offset APB/AHB     DXfffffff      Memory operation while target is running                   |   |
| <ul> <li>Memory access with internal break</li> <li>Real time memory access</li> <li>(No cache access)</li> </ul> |   |
| OK Cancel                                                                                                    |   |
|                                                                                                    | - |

When you press OK, the following dialog box is displayed. Please select the Reset and connect

| MViewWin                 |         | <b>×</b>       |
|--------------------------|---------|----------------|
| Connect to the user syst | em?     |                |
| Reset and connect        | Connect | Do not connect |

#### 3.2 When Internal Flash memory is blank .

microVIEW-PLUS dumps a reset vector area and display a program (disassemble display) after connecting by reset commands. In case you are using Cortex-M series cores and internal flash memory is blank (erased all, i.e a vector table is 0xFFFFFFF), area of 0xFFFFFFE will be dumped and "ICE Error No.f58: Sticky error" may occur.

#### [Workaround]

Right-click the Reset button on the toolbar, and then shown the Reset Synchronous Setting dialog box.

| leset Synchronous Settings             |                                                                                               |
|----------------------------------------|-----------------------------------------------------------------------------------------------|
| Issue the command in sync with Reset   |                                                                                               |
| Command File  Command                  | Clear the "Display the program<br>sync with Reset" checkbox.<br>(= does not dump by the reset |
| Display the program in sync with Reset | command)                                                                                      |
| OK Cancel                              |                                                                                               |

After downloading the program to the internal flash memory (correct vector table values are written), select this checkbox again.

## 4 Setting the Memory Mapping

#### 4.1 Setting up Flash Memory Mapping

Open the memory mapping window by clicking Environments – Mapping.

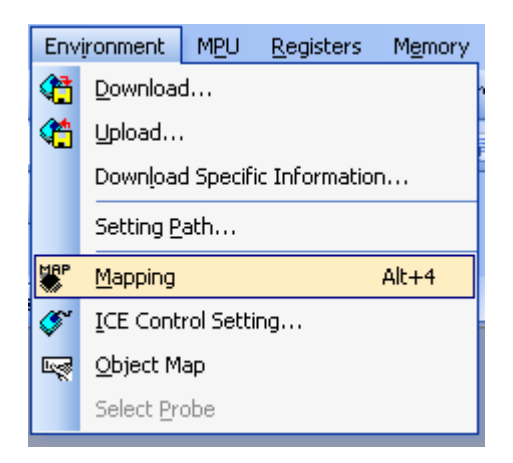

Memory map window as below is opened.

| : Mapping      |                 |                  |                   |                 |
|----------------|-----------------|------------------|-------------------|-----------------|
| Mapping        | CS              |                  |                   |                 |
| No Address Rar | nge 🕴 Memory Ty | pe 🕴 Access Type | Flash Memory Type | Memory I/F Type |
|                |                 |                  |                   |                 |
|                |                 |                  |                   |                 |
|                |                 |                  |                   |                 |

Set the mapping.

Right-click on the memory mapping window, and then select Add.

| ·              |                        |                                 |                 |
|----------------|------------------------|---------------------------------|-----------------|
| : Mapping      |                        |                                 |                 |
| Mapping        | CS                     |                                 |                 |
| No Address Rar | nge Memory Type        | Access Type   Flash Memory Type | Memory I/F Type |
|                | Add<br>Delete<br>Modif | e<br>Y                          |                 |

#### Configure the setting as the example below.

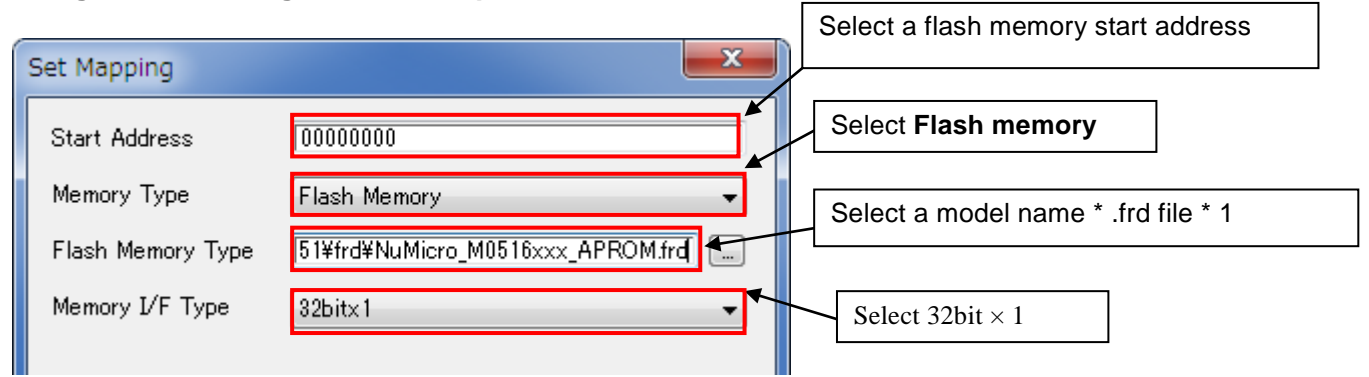

#### \*1 Set as follows:

| Block Name | Start Address | Size     | Frd file                      | - |
|------------|---------------|----------|-------------------------------|---|
| AP-ROM     | 0x00000000    | 8 Kbyte  | Nuvoton_M052xxx_APROM.frd     |   |
|            |               | 16 Kbyte | Nuvoton_M054xxx_APROM.frd     |   |
|            |               | 32 Kbyte | Nuvoton_M058xxx_APROM.frd     |   |
|            |               | 64 Kbyte | Nuvoton_M0516xxx_APROM.frd    |   |
| Data Flash | 0x0001F000    | 4 Kbyte  | Nuvoton_M05xxxx_DataFlash.frd |   |
| LD-ROM     | 0x00100000    | 4 Kbyte  | Nuvoton_M05xxxx_LDROM.frd     |   |

#### **Setting Example**

| : M | apping     |         |              |             |                                                 | <b>д</b>        |
|-----|------------|---------|--------------|-------------|-------------------------------------------------|-----------------|
|     | Mapping    | CS      |              |             |                                                 |                 |
| No  | Address Ra | ange    | Memory Type  | Access Type | Flash Memory Type                               | Memory I/F Type |
| 0   | 0000000-0  | 000FFFF | Flash Memory |             | Nuvoton NuMicro M051 Series M0516xxx(APROM)     | 32bitx1         |
| 1   | 0001F000-0 | 001FFFF | Flash Memory |             | Nuvoton NuMicro M051 Series M05xxxx(Data Flash) | 32bitx1         |
| 2   | 0010000-0  | 0100FFF | Flash Memory |             | Nuvoton NuMicro M051 Series M05xxxx(LD-ROM)     | 32bitx1         |
|     |            |         |              |             |                                                 |                 |

## 4.2 Setting up User RAM for ICE

No need to setting up.

## 5 Erasing to Flash Memory

- 1. Open the Mapping window.
- 2. Select memory mapping settings containing an area you want to erase and right-click to choose **Sector Erase**.

| Mapping          |              |             |             |
|------------------|--------------|-------------|-------------|
| Mapping          | CS           | SDF         | RAM         |
| No 🕴 Address Rar | nge Mer      | nory Type   | Access Type |
| 0 00000000-000   | 02FFF User I | RAM for ICE |             |
| 1 00200000-011   | LFFFFF Flash | Memory      |             |
|                  | Add          |             |             |
|                  | Delete       |             |             |
|                  | Modify       |             |             |
|                  | SectorErase  |             |             |

3. Specify an address range you want to erase with the Erase Flash Memory dialog box.

|                                                                                           | Erase Flash Memory                                                |
|-------------------------------------------------------------------------------------------|-------------------------------------------------------------------|
| <ol> <li>When you want to erase all devices, select this All ranges check box.</li> </ol> | Address Range Start O0200000 Ind Ind O03FFFFF Ind O03FFFFF Cancel |
| 5. Click <b>OK</b> .                                                                      |                                                                   |

Note: The contents of flash memory are erased in a unit of a sector. If you specify an address range to erase, sectors contained in this range are all erased even if they are partially contained.

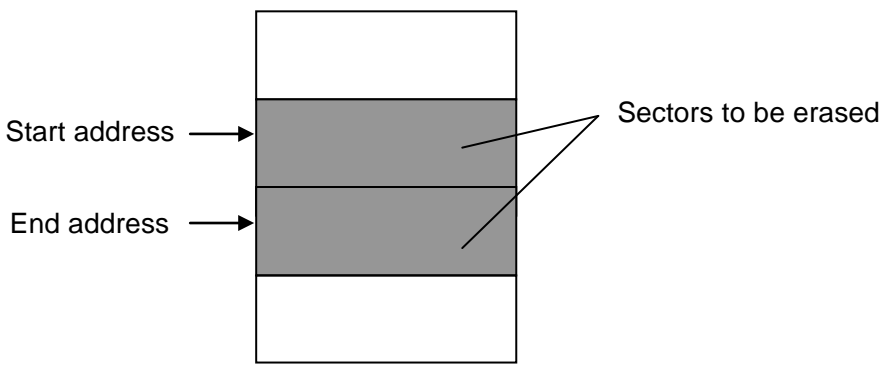

- 6. When the contents of the address range you have specified are erased completely, the message will appear.
- (a) When the contents of the specified address range are erased successfully, the address range where the data has been erased is displayed.

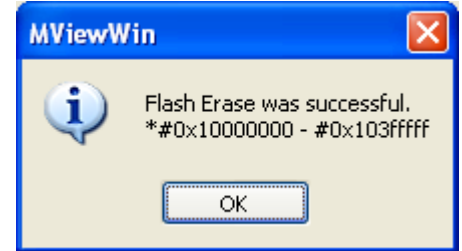

(b) When the erase error occurred, an address where the erase error occurred is displayed and the subsequent process will be aborted.

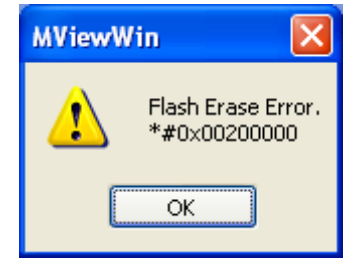

## 6 Download to Flash Memory

After the setting up Flash Mapping is completed, You can download your program to Internal Flash memory.

For details about download function of microVIEW-PLUS, see "chapter 6 DOWNLOADING AND UPLOADING A USERPROGRAM —LOADING" of the "microVIEW-PLUS Debugger User's Manual Common Edition (mvwPLUSe.pdf)",

## 7 Software Break in Flash Memory

You are not allowed to set up software break for flash memory in the initial state of the microVIEW-PLUS. In case you try to set up software break for flash memory cause an error( "ICE Error No. 8c4: Set Software Break Verify Error").

To enable software break setting for flash memory, change MPU-Specific Settings as shown blow.

select [MPU]  $\rightarrow$  [MPU-Specific Settings]  $\rightarrow$  [Others]

| MPU-Spe | cific Settings          | 2                  | × |
|---------|-------------------------|--------------------|---|
| Reset   | OCD Daisy Chain         | H/W Synchro Others |   |
| -+      | Access Size for loading | and others         |   |
|         |                         | MPU's Max Size 💌   |   |
| -[      | Download to Flash Mer   | mory               |   |
| 9       | Sector Retry Count      | 0×0                |   |
| -9      | 67W Break in Flash Me   | emory              |   |
|         | Enable                  |                    |   |
| ]       | Consecutive Progra      | mming in JEDEC     |   |
| f       | or Maintenance          |                    |   |
| 9       | Set TCK Driver          | 0 🖌                |   |

## 8 Editing of User Configuration (CONFIG0 register)

Please run the "nuvoton\_M051\_GONFIG0\_Update.mvw" If you want to edit the CONFIG0 register.

#### • Editing <nuvoton\_M051\_GONFIG0\_Update.mvw>

By running after edit this script file, you can change the CONFIG0 register.

Open the "nuvoton\_M051\_GONFIG0\_Update.mvw" in any editor, please correct the reference below.

**\$r** => You want to edit in the set value.

| 1  |                                                                        |             |                                                            |  |  |
|----|------------------------------------------------------------------------|-------------|------------------------------------------------------------|--|--|
| 2  | # Nuvoton NuMicro Family M051 BN/DN/DE Series                          |             |                                                            |  |  |
| 3  | # User Configuration setting script                                    |             |                                                            |  |  |
| 4  | ###########                                                            | ########### | *******                                                    |  |  |
| 5  | # User config                                                          | guration is | internal programmable configuration area for boot options. |  |  |
| 6  | # The user co                                                          | onfiguratio | n is located at 0x300000 of Flash Memory Organization and  |  |  |
| 7  | # it is 32 b                                                           | its word.   |                                                            |  |  |
| 8  | # Any change                                                           | on user co  | nfiguration will take effect after system reboot.          |  |  |
| 9  | #                                                                      | 1           |                                                            |  |  |
| 10 | #  BIT                                                                 | Descripti   | on I                                                       |  |  |
| 11 | #                                                                      | +           | · · · · · · · · · · · · · · · · · · ·                      |  |  |
| 12 | #   [31]                                                               | CWDTEN      | Watchdog Enable Control (M05xxDN/DE Only)                  |  |  |
| 13 | #   [30]                                                               | CWDTPDEN    | Watchdog Clock Power-Down Enable Control (MO5xxDN/DE Only) |  |  |
| 14 | #   [31:27]                                                            | Reserved    | Reserved.                                                  |  |  |
| 15 | #   [26:24]                                                            | CFOSC       | CPU Clock Source Selection After Reset                     |  |  |
| 16 | #   [23]                                                               | CBODEN      | Brown-out Detector Enable Control                          |  |  |
| 17 | # [22:21]                                                              | CBOV        | Brown-out Voltage Selection                                |  |  |
| 18 | #   [20]                                                               | CBORST      | Brown-out Reset Enable Control                             |  |  |
| 19 | # [19:11]                                                              | Reserved    | Reserved.                                                  |  |  |
| 20 | #  [10]                                                                | CIOINI      | I/O Initial State Selection (MO5xxDN/DE Only)              |  |  |
| 21 | #   [9:8]                                                              | Reserved    | Reserved.                                                  |  |  |
| 22 | #   [7:6]                                                              | CBS         | Chip Boot Selection                                        |  |  |
| 23 | #   [5:2]                                                              | Reserved    | Reserved.                                                  |  |  |
| 24 | # [1]                                                                  | LOCK        | Security Lock Control                                      |  |  |
| 25 | #   [0]                                                                | Reserved    | Reserved.                                                  |  |  |
| 26 | #                                                                      | <u> </u>    | LJ                                                         |  |  |
| 27 | # *Note: The reserved bits of user configuration should be kept as '1' |             |                                                            |  |  |
| 28 | #Data                                                                  | Version     | Discription                                                |  |  |
| 29 | #                                                                      | ++          |                                                            |  |  |
| 30 | #2016/01/15                                                            | 1.00        | New                                                        |  |  |
| 31 | ###########                                                            |             |                                                            |  |  |
| 32 |                                                                        |             |                                                            |  |  |
| 33 | #                                                                      |             |                                                            |  |  |
| 34 | # Edit the value of the following variable "\$r".                      |             |                                                            |  |  |
| 35 | eval \$r = 0xFFFFFFFF                                                  |             |                                                            |  |  |

• Execution of <nuvoton\_M051\_GONFIG0\_Update.mvw>

Open the Execute the Log window by clicking file – Execute the Log.

|   | File        | <u>V</u> iew <u>T</u> ools <u>H</u> elp |
|---|-------------|-----------------------------------------|
|   | 6           | Open Ctrl+O                             |
|   |             | ⊆lose                                   |
|   | D           | Connect ICE(N) Ctrl+N                   |
| I |             | Start debug operation                   |
| I | 6           | Open Project                            |
| I |             | Switch Project                          |
| I |             | Save Project As                         |
|   | B           | Save Project                            |
|   |             | Encrypt the Log( $\underline{T}$ )      |
| I |             | Log Setting                             |
| I | Les         | Start Logging                           |
|   | Los         | Stop Logging( <u>M</u> )                |
|   | <b>19</b> 9 | Execute the Log                         |
|   |             | Recent Project                          |
|   |             | Exit                                    |

| Execute the Log  |    |        |
|------------------|----|--------|
| Log <u>f</u> ile |    |        |
|                  | ОК | Cancel |

Select the nuvoton\_M051\_GONFIG0\_Update.mvw, please click on the [OK] button.

<Nuvoton\_M051\_GONFIG0\_Update.mvw> result confirmation

\*result example of if you change the CONFIG0 from 0xFFFFF3F to 0xFFFFFFF

|   | ; Output                                                                        |
|---|---------------------------------------------------------------------------------|
| 1 | *                                                                               |
|   | ***************************************                                         |
|   | ** Report ==>                                                                   |
|   | ***************************************                                         |
|   | ** before>0xffffff3f                                                            |
|   | ** after> 0xffffffff                                                            |
|   | ***************************************                                         |
|   | *                                                                               |
|   | *- note: Any change on user configuration will take effect after system reboot. |
|   | Lebugger                                                                        |
|   | ; Command                                                                       |

## 9 Outline of Flash Memory Definition File(\*.frd)

For flash memory definition file(\*.frd), the following information is defined in units of sections.

- Flash memory information
- Extended parameter information
- Sector configuration

#### Example> Nuvoton\_M05xxxx\_DataFlash.frd

| [Config]                                                   | Flash memory information section                     |  |  |
|------------------------------------------------------------|------------------------------------------------------|--|--|
| VERSION=2.00                                               | This is the file version. Please specify the "2.00". |  |  |
| FLASH_NAME=Nuvoton NuMicro M051 Series M05xxxx(Data Flash) | Debugger display information. *1                     |  |  |
| FLASH_TYPE=JEDEC                                           |                                                      |  |  |
| BUS_WIDTH=16                                               | Do not edit.                                         |  |  |
| NRM_FGM_FILE=nuvoton_M051                                  |                                                      |  |  |
| [ExpParam]                                                 | Extended parameter section                           |  |  |
| Exp_Param1=0x5000C000                                      | FLASH_BA(FCM) Base address                           |  |  |
| Exp_Param2=0x00300000                                      | User Configuration(CONFIG0) Base address             |  |  |
| Exp_Param3=0x50000000                                      | System Global Control Register(GCR_BA) Base address  |  |  |
| Exp_Param4=0x00000001                                      | Flash Type                                           |  |  |
|                                                            | • 0x00000000 : AP-ROM                                |  |  |
|                                                            | • 0x00000001 : Data Flash                            |  |  |
|                                                            | • 0x00000002 : LD-ROM                                |  |  |
| [Status]                                                   |                                                      |  |  |
| POLLING=0x80                                               | Do not edit.                                         |  |  |
| TOGGLE=0x40                                                |                                                      |  |  |
| TIMING_LIMIT=0x00                                          |                                                      |  |  |
| [Reset]                                                    |                                                      |  |  |
| [SectorErase]                                              |                                                      |  |  |
| [Program]                                                  |                                                      |  |  |
| [Sector]                                                   | Sector configuration section                         |  |  |
| <u>512</u> X <u>8</u>                                      |                                                      |  |  |
|                                                            | The number of sectors                                |  |  |
| ▶ ►                                                        | Sector size                                          |  |  |

 $\checkmark$ 

\*1:Configuration information of FLASH\_NAME will be reflected in the debugger display.

Examples> FLASH\_NAME = Nuvoton NuMicro M051 Series case M05xxxx of (Data Flash)

| Mapping |                 |         |       |           |             |                          |                          |         |
|---------|-----------------|---------|-------|-----------|-------------|--------------------------|--------------------------|---------|
|         | Mapping         | CS      |       |           |             |                          |                          |         |
| No      | o Address Range |         | Mer   | mory Type | Access Type | Flash Memory Type        |                          | Memory  |
| 0       | 0000000-0       | 000FFFF | Flash | n Memory  |             | Nuvoton NuMicro M051 Se  | es M0516xxx(APROM)       | 32bitx1 |
| 1       | 0001F000-0      | 001FFFF | Flash | n Memory  |             | Nuvoton NuMicro M051 Ser | ries M05xxxx(Data Flash) | 32bitx1 |

## 10 Notes & Points

#### 10.1 Software Break in Remapped area

Remapped area (0x0000\_0000 - 0x0000\_0200) by Vector Remap, You could not use Software break.

#### 10.2 "Flash memory device protect error" has occurred

When flash data is locked by CONFIG0-LOCK bit [bit 1], download to flash memory may cause an error. \*ICE Error No.1e41:Flash memory device protect error.

[Workaround]

You need to chip erase in order to unlock.

The script file "nuvoton\_M051\_FMC\_ChipErase.mvw" is able to erase all internal flash memory and User Configuration (CONFIG0).